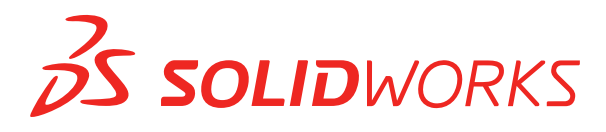

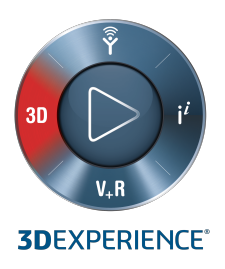

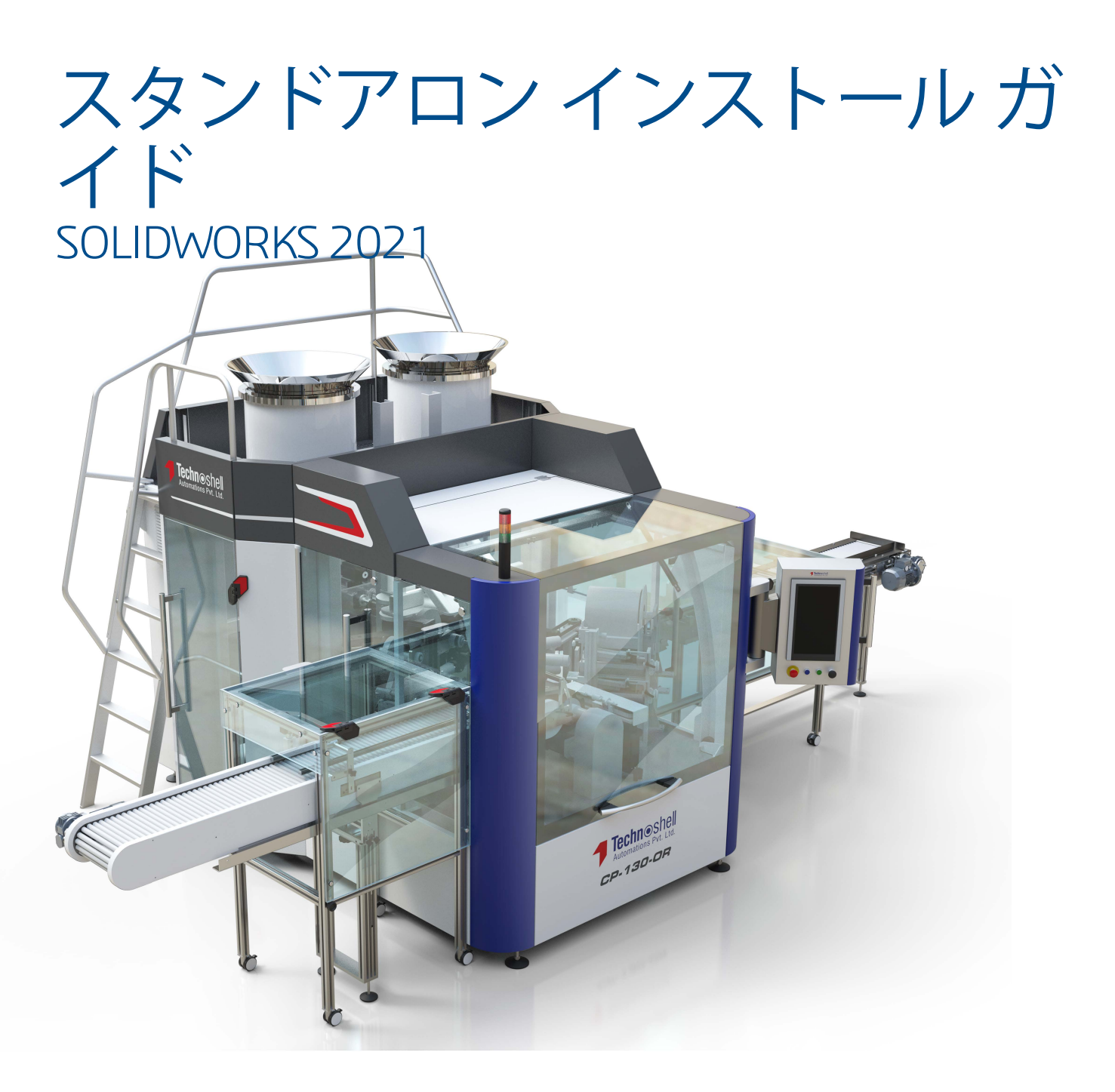

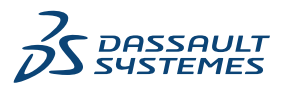

## SOLIDWORKS スタンドアロン インストール ガイド

このドキュメントを使用して、SOLIDWORKSのスタンドアロンシートをインストールできます。 複数 のシートを展開するための詳細と手順については、 SOLIDWORKS インストレーション及びアドミニス トレーション ガイドを参照してください。.

#### データの

- お使いのコンピュータが、システムおよびソフトウェアの要件を満たしていること、認定されたドライバおよびグラフィックカードを備えていること、さらに信頼性の高いインターネットアクセスを備えていることを確認します。
- コンピュータのローカル管理者権限を持っていることを確認します。
- Value Added Reseller または CAD 管理者からシリアル番号を入手してください。
- SOLIDWORKS カスタマー ポータルでアカウントを登録し、SOLIDWORKS ID を作成します。
- SOLIDWORKS カスタマー ポータルのマイサポート (MY SUPPORT) で、製品の登録 (Register Your Products) を選択します。 管理者が SOLIDWORKS Admin Portal で製品を割り当てた場合 は、この手順をスキップしてください。

### インストールおよびアクティブ化

- 1. SOLIDWORKS カスタマー ポータルの**ダウンロード (DOWNLOAD)** で、**ダウンロードとアップ デート (Download and Updates)** をクリックします。 .
- 2. SolidWorksSetup .exe を実行します。
- 3. SOLIDWORKS Installation Manager で、**このコンピュータにインストール(Install on this computer**)を選択します。
- 4. SOLIDWORKS のシリアル番号を入力します。
- 5. **変更(Change)**をクリックして、製品またはデフォルトオプションを変更します。
- 6. 使用許諾契約を読み、今すぐインストール(Install Now) をクリックします。
- 7. SolidNetWork ライセンスをお持ちでない場合は、SOLIDWORKS を初めて起動するときにライセンスをアクティブ化してセットアップを完了します。

#### 管理

- サービス パックをインストールするには、SOLIDWORKS カスタマー ポータルに移動してダウンロード(DOWNLOAD)のダウンロードとアップデート(Download and Updates)をクリックします。
- 変更、修復、またはアンインストールするには、スタート(Start) > コントロールパネル(Control Panel) > プログラムと機能(Programs and Features)に移動します。次に、SOLIDWORKSのバージョンを選択し、変更(Change)またはアンインストール(Uninstall)を右クリックします。

SOLIDWORKS スタンドアロン インストール ガイド

 ライセンスを別のコンピュータに転送するには、別のコンピュータに転送する前にライセンスを非ア クティブ化する必要があります。非アクティブ化するには、SOLIDWORKSでヘルプ(Help) > ラ イセンス(Licenses) > 非アクティブ化(Deactivate)をクリックします。

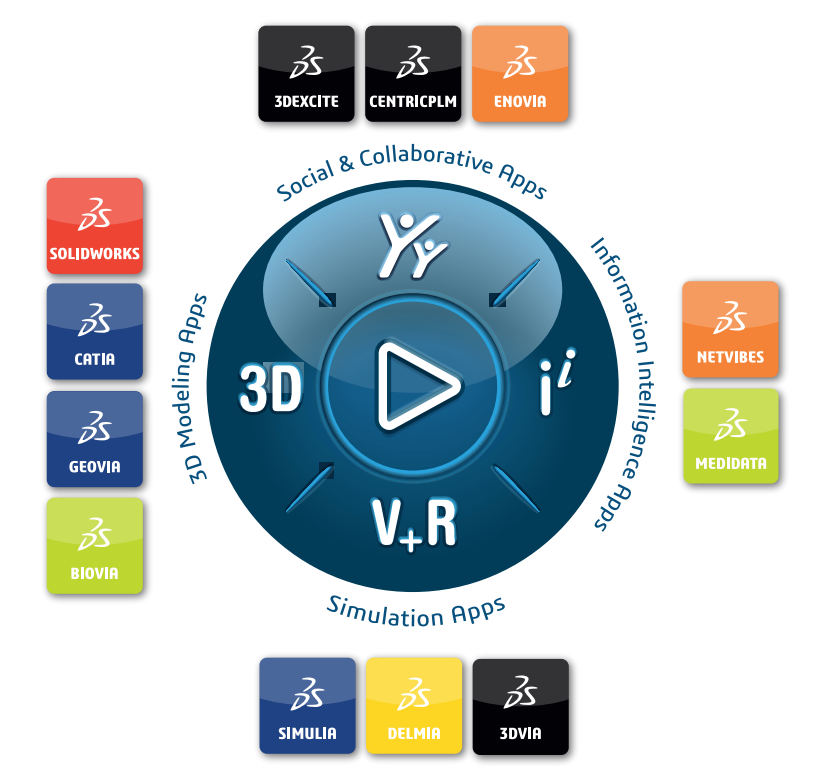

# Our **3D**EXPERIENCE® platform powers our brand applications, serving 11 industries, and provides a rich portfolio of industry solution experiences.

Dassault Systèmes, the **3DEXPERIENCE** Company, is a catalyst for human progress. We provide business and people with collaborative virtual environments to imagine sustainable innovations. By creating 'virtual experience twins' of the real world with our **3DEXPERIENCE** platform and applications, our customers push the boundaries of innovation, learning and production.

Dassault Systèmes' 20,000 employees are bringing value to more than 270,000 customers of all sizes, in all industries, in more than 140 countries. For more information, visit **www.3ds.com**.

Europe/Middle East/Africa Dassault Systèmes 10, rue Marcel Dassault CS 40501 78946 Vélizy-Villacoublay Cedex France Asia-Pacific Dassault Systèmes K.K. ThinkPark Tower 2-1-1 Osaki, Shinagawa-ku, Tokyo 141-6020 Japan Americas Dassault Systèmes 175 Wyman Street Waltham, Massachusetts 02451-1223 USA

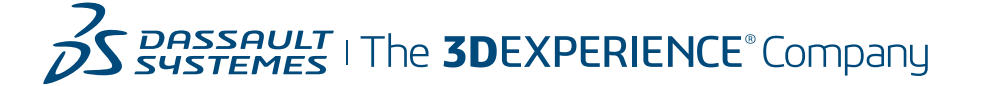